## **Set up Notifications**

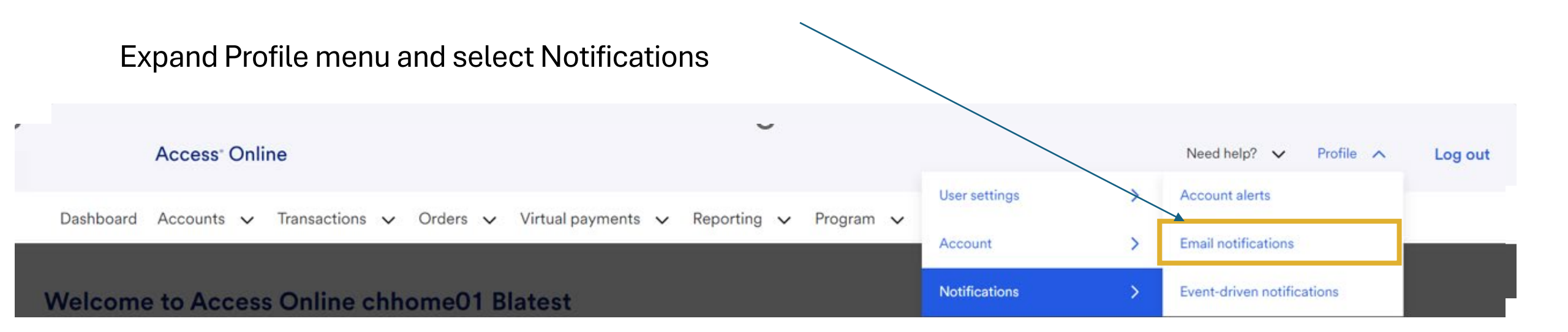

## Cardholder notifications for Transaction Management

#### User ID: CH1BASIC To receive an email notification, select the specific process and corresponding scenarios, timing or accounts. \* = required **Email Address: \*** MAE.DOWD@ABC000.COM Dispute Status Email Notification **Notes on Notifications:** Send notification when the status of my dispute changes. Verify your email address! Password Expiration Email Notification Send notification 10 days and 3 days prior to password expiration. بالاهمانيانيس المرين المستحير بتوسي مؤرف متواري فالموج وتستع فشتشا فالمستشبخ المساف فيراده Although all are optional, we ٠ Pending Cardholder's Transaction Approval recommend the notifications shown here O Daily Weekly: ...... • Be sure to click *Save* when your selections are complete Rejected Transaction Email Notification (j) Send rejected transaction notifications. المحرباني بالمحلي بالمحلون المستحون المراقي بالمحالي فالمحلول المحجرين بالمحاجي والمستعدين المستحد والمستعدين Save

My Personal Information

**Email Notification** 

### **Account Alerts**

Ţ

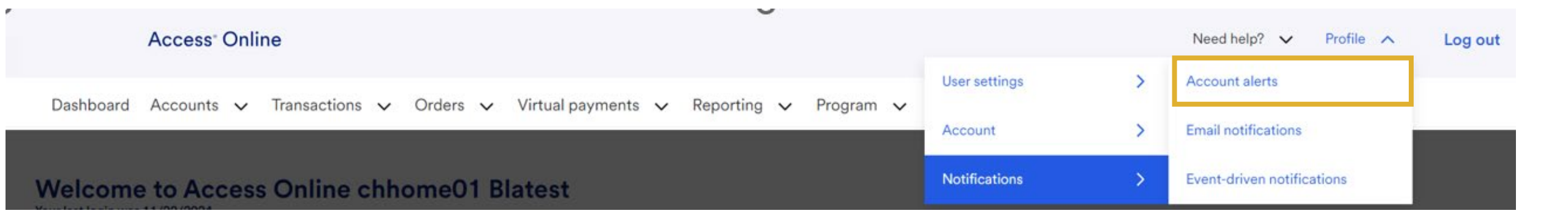

#### Account Alerts link displays for

users with a card account

assignment on their user profile

(typically cardholders).

#### Verify contact info

### **Account Alerts**

#### Alert Destination for All Accounts

Email Address is required for email alerts. Mobile number is required for text alerts. When you provide a mobile number, we'll send you a text message that needs to be confirmed within 72 hours. Fraud text alerts are sent as triggered, Event and Purchase alerts are sent between 8 a.m. and 9 p.m. CT.

Email Address Mobile Number (U.S. and Canada only)

To find out if your carrier is supported, Contact Us.

Check your email and mobile number for accuracy. If you select to receive text alerts, you must review and agree to the terms and conditions before you can submit your Account Alert preferences.

# Select account and alert types

| Account                                                                                                    |                                                                                                    |                                                                                                    |                                              |       |      |
|----------------------------------------------------------------------------------------------------|----------------------------------------------------------------------------------------------------|----------------------------------------------------------------------------------------------------|----------------------------------------------|-------|------|
| PURCHASING EA                                                                                                    | ST - **7603 (Pre-A                                                                                                    | uth Purchasing)                                                                                                    | •                                            |       |      |
| lert Types                                                                                                    |                                                                                                    |                                                                                                    |                                              |       |      |
| Fraud Alerts                                                                                                    | Event Alerts                                                                                                    | Purchase Alerts                                                                                                    |                                              |       |      |
| Enrolling into an al                                                                                               | ert prevents others fr                                                                                                 | om enrolling into sam                                                                                                    | e alert for this account.                    |       |      |
| Alert Type                                                                                                    |                                                                                                    |                                                                                                    |                                              | Email | Text |
| Suspicious activity is detected on enrolled accounts                                                               |                                                                                                    |                                                                                                    |                                              |       |      |
| / providing your mo<br>ceiving text messay<br>ceive a monthly reg<br>to any text alerts. M<br>sponsible for any so | bbile phone number, y<br>ges. Canadian phone<br>gulatory message via<br>Message and data rate<br>uch charges. Please r | rou expressly consent<br>numbers will automa<br>SMS text if they are e<br>es may apply and you<br>eview our <u>Privacy Pol</u> i | to<br>tically<br>nrolled<br>are<br><u>Cy</u> |       |      |
| ou must view and ag                                                                                                | gree to the <u>Terms and</u>                                                                                           | <u>l Conditions</u> to submi                                                                                                    | alerts.                                      |       |      |
| I have read and a                                                                                                  | gree to the Terms and                                                                                                  | Conditions agreeme                                                                                                    | nt.                                          |       |      |

**Account Alerts notes:** 

- If you have more than one account, select it from the dropdown before selecting alerts
- Select alerts from all three tabs; we recommend *Fraud Alerts* for all
- View and agree to the *Terms and Conditions* before you submit.
- For more, attend this class: Access Online Alerts and Notifications

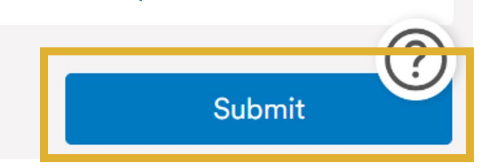

Cancel

F